## 1. Per il pagamento bisogna accedere al portale https://www.istruzione.it/pagoinrete/

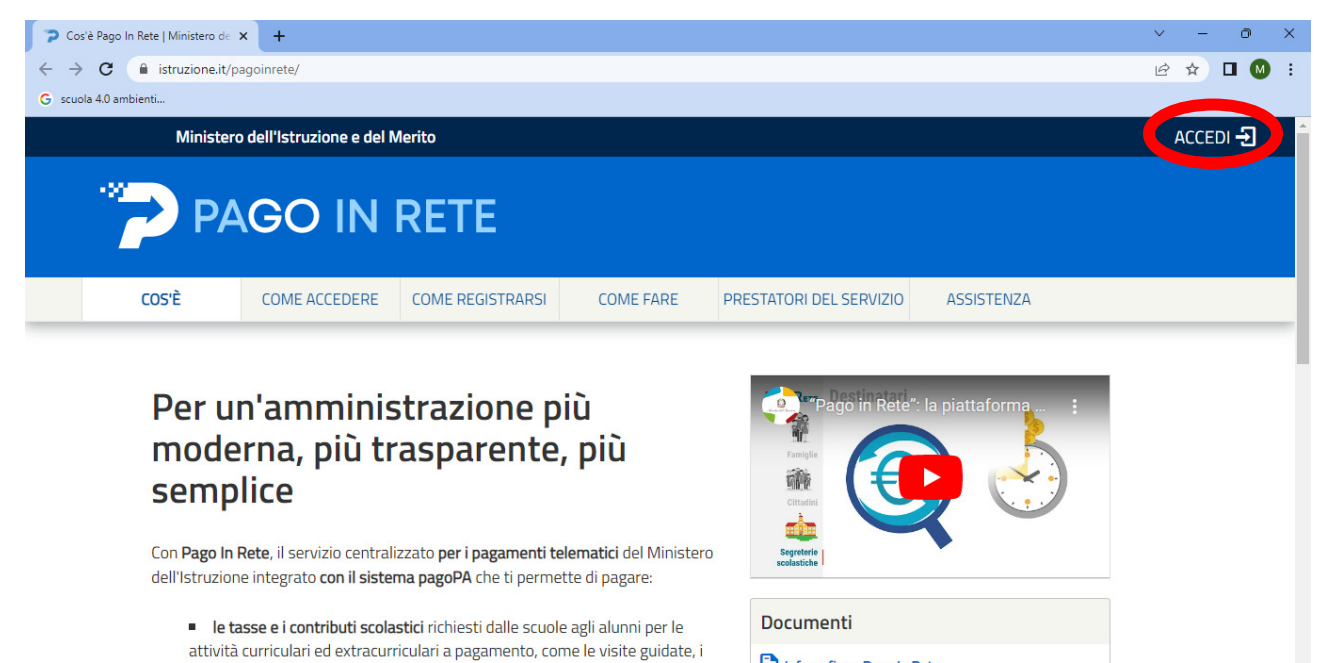

📄 Infografica - Pago In Rete

viaggi d'istruzione, la mensa autogestita -----

## Per l'accesso è necessario il possesso di SPID o CIE o eIDAS

| 🚺 Pago in Rete - Pago in Rete - Mix 🗴 🚺 Ministero dell'Istruzione e del Mi 🗴 🕂                                                     |                                             |                                 |  | ~ - ø ×     |
|----------------------------------------------------------------------------------------------------|---------------------------------------------|---------------------------------|--|-------------|
| C 🔒 iam-pubblica.istruzione.it/iam-ssum/sso/login?goto=https%3A%2F%2Fpagoinrete.pubblica.istruzione.it%3A443%2FPars2Client-user%2F |                                             |                                 |  | 🖻 🖈 🗯 🖬 🕕 🗄 |
| 🚯 MATERIALI da stam 😵 Logout                                                                                                    |                                             |                                 |  |             |
| Governo Italiano  Ministero dell'Istruzione e del Merito                                                                           |                                             |                                 |  |             |
| Login                                                                                                    |                                             |                                 |  |             |
|                                                                                                    | Regole di acce                              | sso dal 01/10/2021              |  |             |
|                                                                                                    | Username:                                   | Username dimenticato?           |  |             |
|                                                                                                    | Inserisci il tuo username                   |                                 |  |             |
|                                                                                                    | Password:                                   | Password dimenticata?           |  |             |
|                                                                                                    | Inserisci la password                       |                                 |  |             |
|                                                                                                    | OPPURE                                      |                                 |  |             |
|                                                                                                    |                                             |                                 |  |             |
|                                                                                                    | Entra con SPID                              | Approfondisci SPID              |  |             |
|                                                                                                    | Cinital Entra con CIE                       | Approfondisci CIE               |  |             |
|                                                                                                    | Login with eIDAS                            | Learn more about eIDAS          |  |             |
|                                                                                                    | sp:d () AgID Agentis per<br>Intala Digitale | Sei un nuovo utente? Registrati |  |             |
|                                                                                                    |                                             |                                 |  |             |

## 2. Scegliere l'opzione "VAI A PAGO IN RETE – SCUOLE"

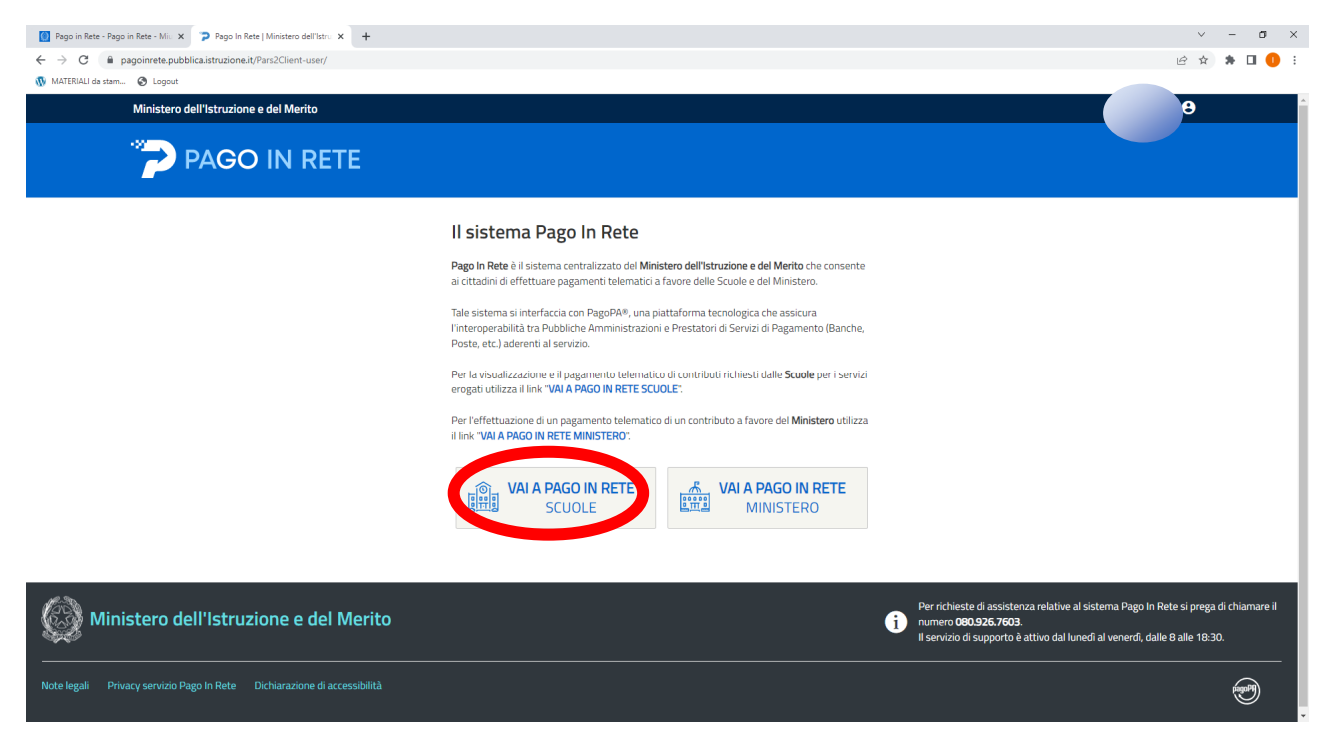

## 3. Cliccare su "Visualizza pagamenti"

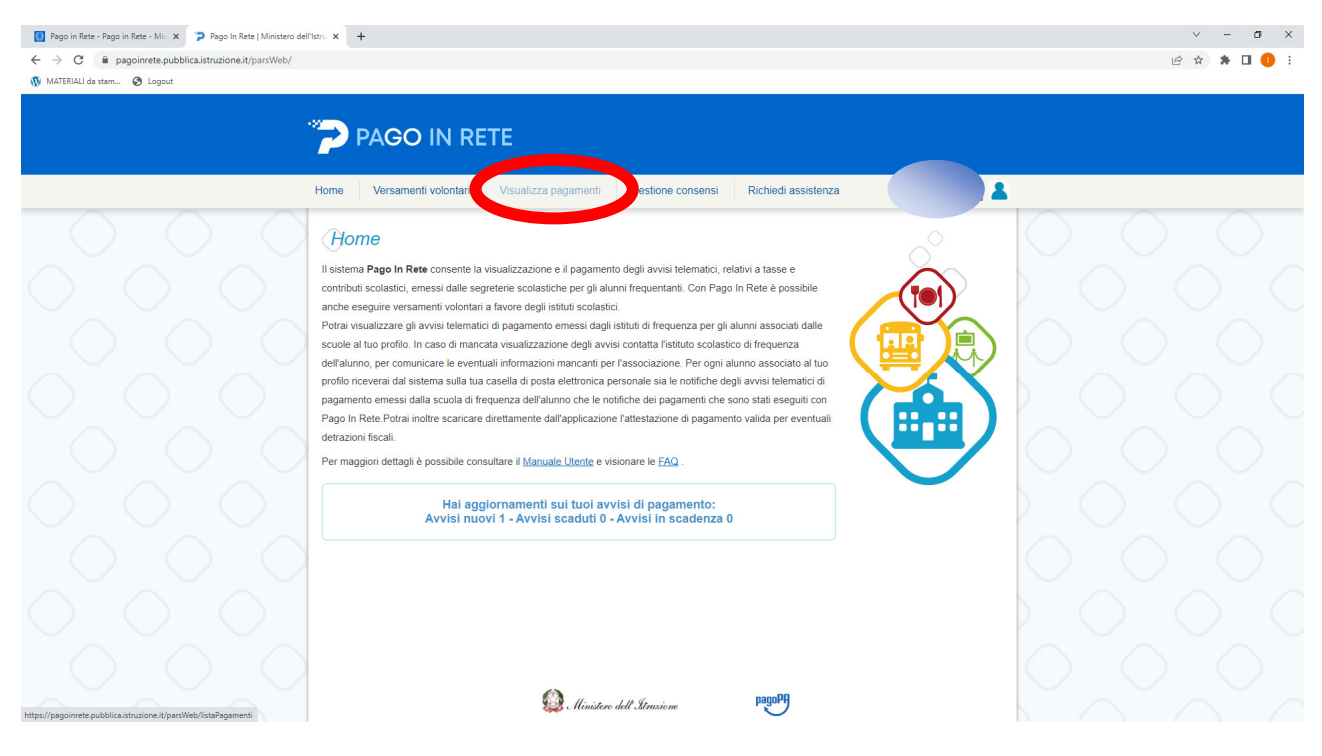

4. Per selezionare il pagamento mettere il segno di spunta nella casella evidenziata in immagine e cliccare su "Effettua il pagamento"

| Pago in Rete - Rago in Rete - Min x 🦻 Pago In Rete   Ministero dell'Istri: X 🕂                                                                                                    |            |  |  |  |  |
|----------------------------------------------------------------------------------------------------|------------|--|--|--|--|
| ← → C 🔒 pagoinrete.pubblic.alstruzione.it/pars/Web/listaPagamenti                                                                                                    | ie 🖈 🖨 🚺 🗄 |  |  |  |  |
| MATERIALI de stam 😵 Logout                                                                                                    |            |  |  |  |  |
| PAGO IN RETE                                                                                                    |            |  |  |  |  |
| Home Versamenti volontari Visualizza pagamenti Gestione consensi Richiedi assistenza                                                                                                    |            |  |  |  |  |
| Visualizza pagamenti                                                                                                    |            |  |  |  |  |
| In questa sectore poi ricricare gli avvis di pagamento notificati alla scole, intestati agli aluni associati a luo profilo, eseguire un pagamento os-line e scaricare i documento per<br>pagare sul territorio, visualizzare lo stato de pagamente seguit los versamenti voloratiri o che pagamento notificati alla scole, intestati agli aluni associati a luo profilo, eseguire un pagamento os-line e scaricare i attestazioni di pagamento.<br>Dal Al Stato Codice avviso Causale pagamento<br>Di 109/2022 3108/2024 Da pagare O |            |  |  |  |  |
| Cerca Cancella<br>Elenco basamenti Dal 01.0920122 Al 31.082024 Stato Da sasare                                                                                                    |            |  |  |  |  |
|                                                                                                    |            |  |  |  |  |
| Chaid Effettu a purpusedo                                                                                                    |            |  |  |  |  |
|                                                                                                    |            |  |  |  |  |
|                                                                                                    |            |  |  |  |  |
|                                                                                                    |            |  |  |  |  |
| Ministere dell' Innivere                                                                                                    |            |  |  |  |  |

- 5. Il sistema propone due modalità di pagamento:
  - 1) Online
  - 2) Offline con documento di pagamento

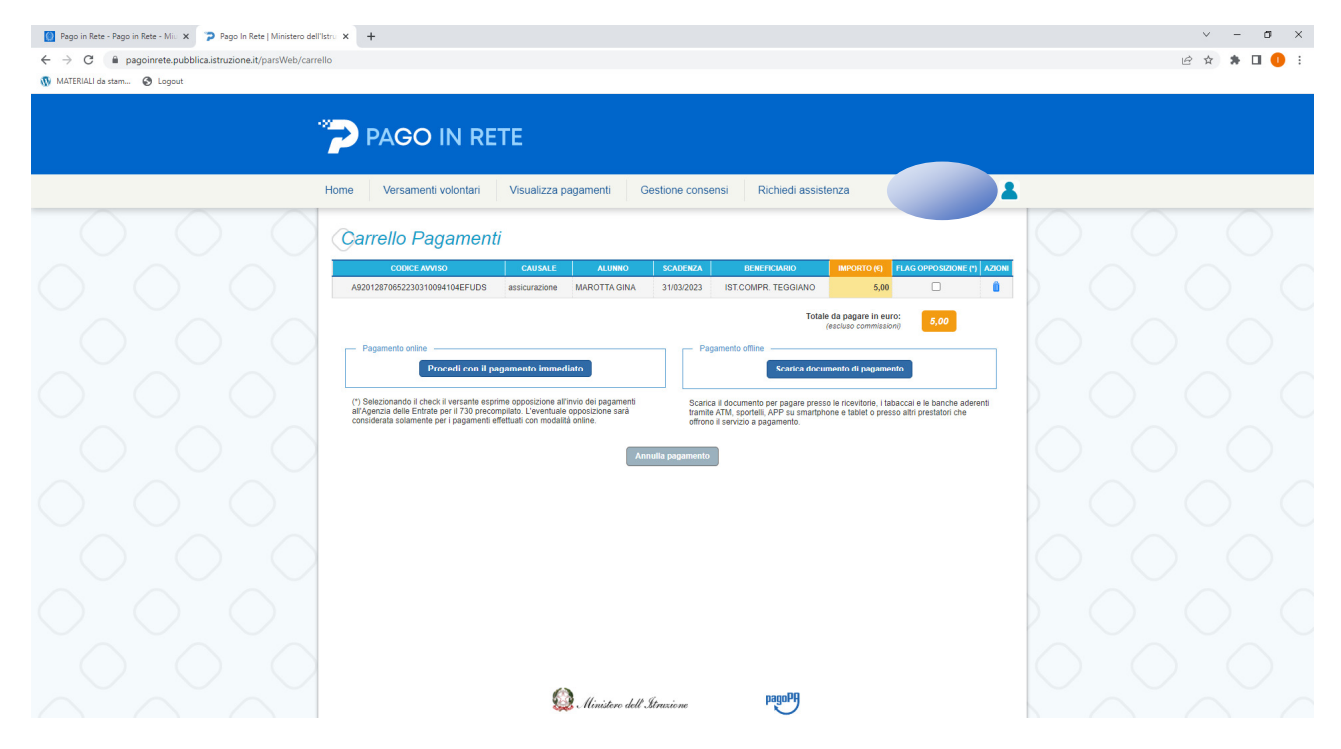

6. La scelta del pagamento online apre una nuova pagina del portale "pagoPA". L'accesso al portale può avvenire tramite SPID o CIE o eIDAS.

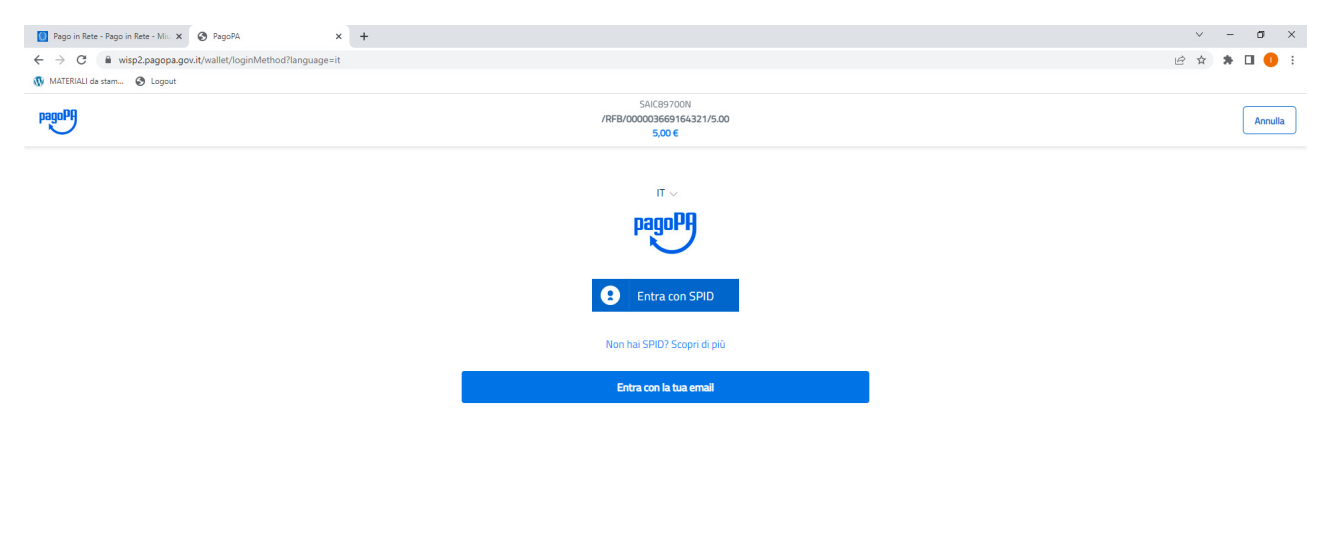

Informativa sulla privacy